• <u>Come compilare il modelo 790</u>

| 1.1.F./IN.1.E. (")                                                                                             |                                                                                                    |                                  | Apellidos y                    | nombre o raz                | ón social (*)                 |                                  |                   |
|----------------------------------------------------------------------------------------------------|----------------------------------------------------------------------------------------------------|----------------------------------|--------------------------------|-----------------------------|-------------------------------|----------------------------------|-------------------|
| Consigne su NIF, NIE,                                                                                          | pasaporte, título de viaje o documento análo                                                                            | go que acr                       | Apellidos y                    | nombre o ra:                | zón social                    |                                  |                   |
| omicilio                                                                                                    |                                                                                                    |                                  |                                |                             |                               |                                  |                   |
| īipo de vía (*)                                                                                                | Nombre de la vía pública(*)                                                                                             |                                  | Núm. (*)                       | Escalera                    | Piso                          | Puerta                           | Teléfono          |
| calle / plaza / trave                                                                                          | Nombre de la vía pública.                                                                                               |                                  | Nú                             | Esc                         | Piso                          | Pue                              | Teléfono          |
| /lunicipio (*)                                                                                                 |                                                                                                    | Provincia (*                     | *)                             |                             | Código Po                     | ostal (*)                        |                   |
| Municipio                                                                                                    |                                                                                                    | Provincia                        |                                |                             | Código F                      | Postal                           |                   |
|                                                                                                    |                                                                                                    |                                  |                                |                             |                               |                                  |                   |
| Autoliquidación (*)<br>Autoliquidación (*)<br>SI ES UNA AUTOLIQUI<br>IMPORTE (parte enter                      | Principal Complementaria  ACIÓN COMPLEMENTARIA, INDIQUE EL NÚI y parte decimal) QUE ABONÓ Y LUEGO PUL                   | MERO QUE HAY S<br>.SE EL RETORNO | SOBRE EL CÓDI<br>DE CARRO. (Ad | GO DE BARRA<br>junte docume | S DE LA LIQU<br>nto acreditat | IIDACIÓN PRINC<br>ivo del pago.) | IPAL, ASÍ COMO EL |
| Autoliquidación (*)<br>Autoliquidación (*)<br>SI ES UNA AUTOLIQUI<br>IMPORTE (parte enter<br>Num. Justificante | Principal Complementaria  DACIÓN COMPLEMENTARIA, INDIQUE EL NÚI y parte decimal) QUE ABONÓ Y LUEGO PUL      7 9 0 0 1 2 | MERO QUE HAY S                   | SOBRE EL CÓDI<br>DE CARRO. (Ad | GO DE BARRA<br>junte docume | S DE LA LIQU<br>nto acreditat | IDACIÓN PRINC<br>ivo del pago.)  | IPAL, ASÍ COMO EL |

-Non essendo ancora in possesso del nie, alla voce NIF / NIE *inserire il proprio* numero di cocumento (passaporto o carta identità)

-Proseguire inserendo il proprio Nome e Cognome

-inseire i dati del domicilio spagnolo

- NON COMPILARE LA VOCE – "Autoliquidación" - ma proseguire

- Di seguito sono presenti varie voci e dovrete selezionare, (nel circolino a lato a destra), solo la voce " Asignación de Número de Identidad de Extranjero (NIE) a instancia del interesado".

| Tramitación de autorizaciones para la prórroga de la estancia en España                                                                                                    |   |
|----------------------------------------------------------------------------------------------------|---|
| .Prórroga de estancia de corta duración sin visado (importe base, incrementado en la cuantía que corresponda por cada día que se prorrogue<br>la estancia).                                             | 0 |
| .Prórroga de estancia de corta duración con visado.                                                                                                    | 0 |
| Tramitación de autorizaciones para residir España                                                                                                    |   |
| Autorización de residencia temporal por circunstancias excepcionales por protección internacional, colaboración con autoridades (incluye la colaboración contra redes organizadas), seguridad nacional. | 0 |
| .Tramitación de autorización de residencia y trabajo de víctimas de la trata de seres humanos.                                                                                                    | 0 |
| Tarjetas de identidad de extranjeros (TIE) y certificados de registro de residentes comunitarios.                                                                                                    |   |
| .TIE que documenta la primera concesión de la autorización de residencia temporal, de estancia o para trabajadores transfronterizos.                                                                    | C |
| .TIE que documenta la renovación de la autorización de residencia temporal o la prórroga de la estancia o de la autorización para<br>trabajadores transfronterizos.                                     | • |
| .TIE que documenta la autorización de residencia y trabajo de mujeres víctimas de la violencia de género y víctimas de la trata de seres humanos.                                                       | 0 |
| .TIE que documenta la autorización de residencia de larga duración o de residencia de larga duración-UE.                                                                                                | 0 |
| .Certificado de registro de residente comunitario o Tarjeta de residencia de familiar de un ciudadano de la Unión.                                                                                      | 0 |
| Documentos de identidad y títulos y documentos de viaje a extranjeros indocumentados y otros documentos.                                                                                                |   |
| Autorización de inscripción de indocumentados.                                                                                                    | 0 |
| .Cédula de inscripción.                                                                                                    | ۲ |
| .Documento de identidad de refugiado.                                                                                                    | 0 |
| .Documento de identidad de apátrida.                                                                                                    | 0 |
|                                                                                                    |   |

## Proseguite e nella foto successiva troverete la voce sopra citata da selezioneare.

| .TIE que documenta la autorización de residencia de larga duración o de residencia de larga duración-UE.                      | 0 |
|----------------------------------------------------------------------------------------------------|---|
| .Certificado de registro de residente comunitario o Tarjeta de residencia de familiar de un ciudadano de la Unión.            | 0 |
|                                                                                                    |   |
| Documentos de identidad y títulos y documentos de viaje a extranjeros indocumentados y otros documentos.                      |   |
| Autorización de inscripción de indocumentados.                                                                                | 0 |
| .Cédula de inscripción.                                                                                                    |   |
| .Documento de identidad de refugiado.                                                                                         | 0 |
| .Documento de identidad de apátrida.                                                                                          | ۲ |
| .Documento de identidad de protección subsidiaria.                                                                            | 0 |
| .Título de viaje.                                                                                                    | ۲ |
| .Documento de viaje de la Convención de Ginebra.                                                                              | 0 |
| .Documento de viaje de protección subsidiaria.                                                                                | 0 |
| .Documento de viaje de los apátridas.                                                                                         | 0 |
| .Autorización de regreso.                                                                                                    | ۲ |
| .Autorización excepcional de entrada o estancia.                                                                              | 0 |
| Asignación de Número de Identidad de Extranjero (NIE) a instancia del interesado.                                             | Х |
| .Certificados o informes emitidos a instancia del interesado.                                                                 | 0 |
| .Solicitud de Carta de invitación.                                                                                            | ۲ |
| .Expedición de Carta de invitación.                                                                                           | 0 |
| Tramitación de la colicitud de autorización o vicado de tránsito en frontesa y de vicado de estancia en frontesa              |   |
| maninación de la solicitad de datorización o visado de cransito en montera y de visado de estancia en montera.                |   |
| .Tramitación de la solicitud de autorización o visado de tránsito en frontera.                                                | 0 |
| .Tramitación de la solicitud del visado de estancia en frontera.                                                              | 0 |
| .Tramitación de la solicitud de autorización o visado de tránsito en frontera para menores (niños entre 6 y 12 años de edad.) | 0 |

Come potete vedere scorrendo il moulo online, automaticamente si riempirá la voce relativa alla quantità dell'importo da pagare (9,54€).

| .Tramitación de la solicitud del visado de estancia en frontera para menores (niños entre 6 y 12 años de edad.)       Imanitación de la solicitud del visado de estancia en frontera, de nacional de un país con los que la Unión Europea haya firmado un Acuerdo de Flexibilización en Materia de Visados (Albania, Armenia, Azerbaiyán, Bosnia y Herzegovina, Cabo Verde, República de Macedonia, Georgia, Moldavia, Montenegro, Serbia, Rusia, Ucrania.)         DECLARANTE         DECLARANTE         Incalidad (*)       Fecha (*)         Incalidad (*)       Fecha (*)         Sorolladadia       30/01/2018         Inserso       9.54 €         Verte euros       9.54 €         9.54 €       En efectivo @ E.C. Adeudo en cuenta         Código IBAN de la cuenta       Código IBAN de la cuenta | le la solicitud del visado de estancia en frontera para menores (niños entre 6 y 12 años de edad.)                                                                                                    |   |
|----------------------------------------------------------------------------------------------------|----------------------------------------------------------------------------------------------------|---|
| .Tramitación de la solicitud del visado de estancia en frontera, de nacional de un país con los que la Unión Europea haya firmado un Acuerdo de Flexibilización en Materia de Visados (Albania, Armenia, Azerbaiyán, Bosnia y Herzegovina, Cabo Verde, República de Macedonia, Georgia, Moldavia, Montenegro, Serbia, Rusia, Ucrania.)   DECLARANTE   Localidad (*) Fecha (*)   Iocalidad 30/01/2018   INGRESO   Importe euros Forma de pago (*)   0.5.4) € 0.5.4) € 0.5.4 € 0.5. Adeudo en cuenta   Código IBAN de la cuenta   Código IBAN de la cuenta                                                                                                    |                                                                                                    |   |
| DECLARANTE                                                                                                    | le la solicitud del visado de estancia en frontera, de nacional de un país con los que la Unión Europea haya firmado un Acuerdo<br>ión en Materia de Visados (Albania, Armenia, Azerbaiyán, Bosnia y Herzegovina, Cabo Verde, República de Macedonia, Georgia,<br>ntenegro, Serbia, Rusia, Ucrania.)                       | 0 |
| Localidad (*)       Fecha (*)         localidad       30/01/2018             NGRESO             Importe euros       Forma de pago (*)         9.54) €       €         Yen efectivo © E.C. Adeudo en cuenta         Código IBAN de la cuenta         Código IBAN de la cuenta                                                                                                    |                                                                                                    |   |
| INGRESO<br>Importe euros<br>9.54 € Forma de pago (*)<br>En efectivo ⊚ E.C. Adeudo en cuenta<br>Código IBAN de la cuenta<br>Código IBAN de la cuenta                                                                                                    | Localidad (*)     Fecha (*)       Iocalidad     30/01/2018                                                                                                    |   |
| Importe euros     Forma de pago (*)       9.54     €       Ódigo IBAN de la cuenta                                                                                                    |                                                                                                    |   |
| Código IBAN de la cuenta                                                                                                    |                                                                                                    |   |
| Código IBAN de la cuenta                                                                                                    | Importe euros Forma de pago (*)<br>9.54 € K En efectivo © E.C. Adeudo en cuenta                                                                                                    |   |
|                                                                                                    | Importe euros<br>9,54 € Forma de pago (*)<br>9,54 € En efectivo © E.C. Adeudo en cuenta<br>Código IBAN de la cuenta                                                                                                    |   |
|                                                                                                    | Importe euros<br>9,54 € Forma de pago (*)<br>Código IBAN de la cuenta<br>Código IBAN de la cuenta                                                                                                    |   |
| (*) Introduzca los caracteres del código, o la palabra que suena tras hacer click en el icono del altavoz y después pulse "Descargar impreso relienado"                                                                                                    | Importe euros       Forma de pago (*)         9.54       €         Y       En efectivo         Código IBAN de la cuenta         Código IBAN de la cuenta                                                                                                    |   |
| 6 N N P Gnnp Descargar impreso relienado                                                                                                    | Importe euros       Forma de pago (*)         9.54 <ul> <li>En efectivo</li> <li>E.C. Adeudo en cuenta</li> </ul> Código IBAN de la cuenta         Código IBAN de la cuenta         s caracteres del código, o la palabra que suena tras hacer click en el icono del altavoz y después pulse "Descargar impreso relienado" |   |

Come nella foto, selezionare la voce "Efectivo" per la modalitá di pagamento.